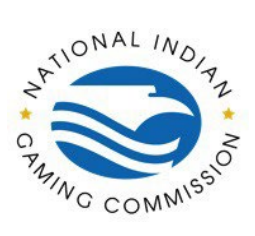

## How to Guide: Add an Agency Contact in TMS

This how-to guide is intended to assist with adding a Contact Management User, who will receive reports based on profile permissions established by agency administrators.

| Ay Agency. |                                                                                                    |                                                 |                                                                 |  |
|------------|----------------------------------------------------------------------------------------------------|-------------------------------------------------|-----------------------------------------------------------------|--|
| <u> </u>   |                                                                                                    |                                                 | Transaction History My Agency                                   |  |
|            | Reports                                                                                                    |                                                 | Contacts Reports Likers                                         |  |
|            | View                                                                                                    |                                                 | CONNECS (Reports Costs                                          |  |
|            | Barrad Turra                                                                                                    | ۵                                               |                                                                 |  |
|            | Transactions FP Quality                                                                                            | Contract                                        |                                                                 |  |
|            | From Date ⑦ To Date                                                                                                | 0                                               |                                                                 |  |
|            | 06/05/2023 06/06/2023                                                                                              | 3                                               |                                                                 |  |
|            | Apply                                                                                                    |                                                 |                                                                 |  |
|            | Transactions Report   06/05/2023-06/06/2023   Live Scan II                                                         | D: NONE SELECTED   Contract Code: NONE SELECTED | ^                                                               |  |
|            | Select desired BLSID(s).                                                                                           |                                                 |                                                                 |  |
|            |                                                                                                    |                                                 |                                                                 |  |
|            |                                                                                                    |                                                 |                                                                 |  |
|            | NIGC                                                                                                    | NIGC Agency                                     | info                                                            |  |
|            | NIGC                                                                                                    | NIGC Agency                                     | Info                                                            |  |
| ontacts.   | NIGC                                                                                                    | NIGC Agency                                     | Info                                                            |  |
| ontacts.   | NIGC                                                                                                    | NIGC Agency                                     | Info                                                            |  |
| ontacts.   | NIGC                                                                                                    | NIGC Agency                                     | Info<br>Ranaction Hitkory Vy Agency<br>Contact: Reports Users   |  |
| ontacts.   | NIGC<br>Reports<br>View                                                                                            | NIGC Agency                                     | Info<br>Tansation Hiskey Vy Agency<br>Contacts Reports Users    |  |
| ontacts.   | NIGC<br>Reports<br>Report Type                                                                                     | NIGC Agency                                     | Info<br>Tanadion History My Agency<br>Contacts Reports Users    |  |
| ontacts.   | NIGC<br>Reports<br>Report Type<br>Report Type<br>Provided PP Quality                                               | NIGC Agency                                     | Info<br>Transaction Hickory Wy Agency<br>Contacts Reports Users |  |
| ontacts.   | NIGC<br>Reports<br>Report Type<br>Report Type<br>Promote P Quality<br>From Data                                    | NIGC Agency                                     | Info<br>Transaction Hildsor My Agency<br>Contacts Reports Users |  |
| ontacts.   | NIGC<br>Reports<br>View<br>Report processions<br>From Date<br>On 05/5/2023<br>On 06/5/2023                         | NIGC Agency<br>©<br>Contract<br>©               | Info Xaractica Hitlery Vy Agency Cortacts Reports Uses          |  |
| ontacts.   | NIGC<br>Reports<br>View<br>Report Type<br>From Date<br>Obj05/2023<br>Dotate<br>Obj05/2023<br>To Date<br>Obj05/2023 | NIGC Agency                                     | Info<br>Texastron History Vy Agency<br>Cortasts Reports Users   |  |
| ontacts.   | NICC<br>Reports<br>View<br>Report Type<br>From Date<br>09(05/2023<br>100/05/2023<br>100/05/2023                    | NIGC Agency                                     | Info Tanaation Holey Vy Agroup Contacts Reports Uses            |  |

NIGC NIGC Agency Info

*Please contact the CJIS Audit Unit at cau@nigc.gov with any questions.* 

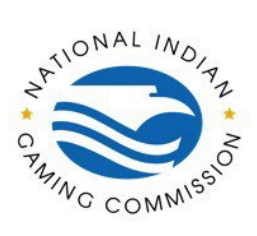

## How to Guide: Add an Agency Contact in TMS

Select the Agency Contacts tab and click New Contact.

| Agency Contacts | Service Center Contacts  |                      |       | _            |
|-----------------|--------------------------|----------------------|-------|--------------|
| Text to search  | Search by contact type Y |                      |       | New Contact  |
| First Name      | Last Name 🔨              | Email                | Phone | Contact Type |
|                 | No                       | contacts to display. |       |              |
| tal: 0          |                          |                      |       |              |

Complete the required fields and scroll down to the bottom of the New Contact page to complete the Contact Type selections.

|                                                   | - New Contact - |       |                |                    |                                              |  |  |
|---------------------------------------------------|-----------------|-------|----------------|--------------------|----------------------------------------------|--|--|
|                                                   | Full Name       |       | * First Name   |                    | Transaction History My Agency                |  |  |
| ontact Management                                 |                 |       | John           |                    |                                              |  |  |
| ,                                                 | * Last Name     |       | * Email        |                    | Contacts Reports Users                       |  |  |
| Existing Contacts                                 | Doe             |       | email@domain.c | om                 | ^                                            |  |  |
|                                                   | Phone           |       | Mobile         |                    |                                              |  |  |
| Agency Contacts                                   | 111-222-3333    |       | 111-222-3333   |                    |                                              |  |  |
| Text to search                                    | Address 1       |       | Address 2      |                    | New Contact                                  |  |  |
| First Name                                        |                 |       |                |                    | tact Type                                    |  |  |
|                                                   | City            | State | Zip Code       | County             |                                              |  |  |
|                                                   |                 | ~     | 11111-22       | Other States - C 💙 |                                              |  |  |
| otal: 0                                           | Notes           |       |                |                    |                                              |  |  |
|                                                   |                 |       |                |                    |                                              |  |  |
|                                                   |                 |       |                |                    |                                              |  |  |
|                                                   |                 |       |                | 1                  |                                              |  |  |
|                                                   |                 |       |                | 0 / 200            |                                              |  |  |
| ses cookies, some of the cookies we use are essen | * Contact Type  |       |                | (?)                | ne site will not work. By using our website, |  |  |

*Please contact the CJIS Audit Unit at cau@nigc.gov with any questions.* 

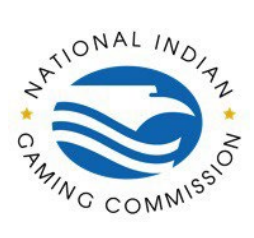

## How to Guide: Add an Agency Contact in TMS

Click to check the box for the desired contact type. Use the scroll bar on the right of the Contact Type box to view additional options. When finished, click Add.

|                                                | City                                  | State       | Zip Code      | County            |          |                                              |
|------------------------------------------------|---------------------------------------|-------------|---------------|-------------------|----------|----------------------------------------------|
|                                                |                                       |             | ✓ 11111-22    | Other State       | es - C 💙 | Transaction History My Agency                |
| ontact Management                              | Notes                                 |             |               |                   |          | Contacts Reports Users                       |
| Existing Contacts                              |                                       |             |               |                   |          | ^                                            |
| Agency Contacts                                | · · · · · · · · · · · · · · · · · · · |             |               |                   | 0 / 200  |                                              |
|                                                | * Contact Type                        |             |               |                   | 1        | New Contact                                  |
|                                                | Select ALL                            |             |               |                   | Clear    |                                              |
| First Name                                     | Response                              | Reporting   | Daily Reports | Weekly<br>Reports | î.       | tact Type                                    |
|                                                | Monthly<br>Reports                    | Billing     | Support       | Sales             |          | ·                                            |
| Total: 0                                       | Others                                | Maintenance | Response      | Server            | -        |                                              |
|                                                | * Associated Client                   |             |               |                   |          |                                              |
|                                                |                                       | ОК          |               |                   | ~        |                                              |
|                                                |                                       |             |               |                   |          |                                              |
|                                                |                                       |             |               | Add               | Back     |                                              |
| ses cookies. Some of the cookies we use are es | sen                                   |             |               | -                 |          | he site will not work. By using our website, |